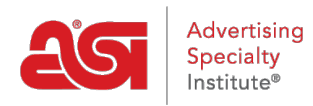

Quoi de neuf > ESP Quick Tips > ESP Quick Tip #40: Manage SEO

## ESP Quick Tip #40: Manage SEO

2022-07-21 - Jennifer M - ESP Quick Tips

Search engine optimization, commonly abbreviated to SEO, To manage the SEO for your ESP Website or Company Store, <u>log into ESP</u> and click on the Websites Admin tab. Then, take the following steps:

1. Locate the site and click on the SEO button.

| 03/08/2022 09:14:53 WE | BSITE                            | eCommerce Platinum                         |  |
|------------------------|----------------------------------|--------------------------------------------|--|
| St Company Logo        |                                  | e commerce i latinum                       |  |
|                        | Clean Cars and<br>Cleaner Promos | https://promocompany.espwebsite.com (1FJG) |  |
|                        |                                  | Edit Site Stats SEO                        |  |
|                        |                                  | 100000000000                               |  |

2. Use the drodown to select the page you want update the SEO.

| SEO  |                            | ×       |
|------|----------------------------|---------|
| Page | Choose a page on your site |         |
|      | AboutUs                    | $\odot$ |

3. You will then have the ability to modify the keywords, description, and page title for the site. When you're finished making changes, click on the "Apply" button.

| Page        | Choose a page on your site                                                                                                    |
|-------------|----------------------------------------------------------------------------------------------------|
|             | AboutUs ~                                                                                                    |
| Title       | Descriptive titles are best. Try to descrive your page like a buyer would.<br>Your title will be shown in Google search results |
|             | About Us                                                                                                    |
|             | (For best results, the recommended character limit for page title is around 70 characters.)                                     |
| Description | Tell us about this page. Try to answer the questions buyers will have. This will be shown in Google search results.             |
|             | (For best results, the recommended character limit for description is around 140-160 characters.)                               |
| Keywords    | Help buyers find your item when performing a search.                                                                            |
|             | (For best results, its is recommended that you use 5-10 words that are in the content of thi page.)                             |
| 🗹 In        | clude my Company Information as part of Description on all pages                                                                |
|             | N                                                                                                    |

For more information, please review the <u>Analytics, Meta Tags and SEO article</u>.